# Inoltro dell'intervallo di porte sul CVR100W VPN Router

## Obiettivo

L'inoltro porte viene utilizzato per reindirizzare i pacchetti inviati tramite Internet. Questa funzione è utile in quanto i pacchetti hanno percorsi chiari verso la destinazione desiderata. L'inoltro dell'intervallo di porte viene utilizzato per aprire un intervallo di porte. Anche l'inoltro dell'intervallo di porte è considerato come inoltro di porte statiche. L'inoltro delle porte statiche può aumentare i rischi per la sicurezza perché le porte configurate sono sempre aperte.

Questo articolo spiega come configurare l'inoltro dell'intervallo di porte sul CVR100W VPN Router.

Per configurare l'inoltro a porta singola, fare riferimento all'articolo *Single port Forwarding sul CVR100W VPN Router. Per configurare l'attivazione dell'intervallo di porte, fare riferimento all'articolo Triggering dell'intervallo di porte sul CVR100W VPN Router.* 

#### **Dispositivo applicabile**

·CVR100W VPN Router

#### Versione del software

•1.0.1.19

### Configurazione inoltro intervallo porte

Passaggio 1. Accedere all'utility di configurazione Web e scegliere **Firewall > Inoltro intervallo porte**. Viene visualizzata la pagina *Inoltro intervallo porte*:

| Port Range Forwarding Rules Table |            |          |          |            |        |  |  |
|-----------------------------------|------------|----------|----------|------------|--------|--|--|
| Service Name                      | Start Port | End Port | Protocol | IP Address | Enable |  |  |
|                                   |            |          | TCP      |            |        |  |  |
|                                   |            |          | TCP      |            |        |  |  |
|                                   |            |          | TCP      |            |        |  |  |
|                                   |            |          | TCP      |            |        |  |  |
|                                   |            |          | TCP      |            |        |  |  |

Passaggio 2. Nel campo Nome servizio, immettere un nome per identificare il servizio.

Passaggio 3. Nel campo Inizio, inserire il porto che inizia l'intervallo di porte da inoltrare.

| Port Range Forwarding Rules Table |            |          |          |   |            |        |  |  |
|-----------------------------------|------------|----------|----------|---|------------|--------|--|--|
| Service Name                      | Start Port | End Port | Protocol |   | IP Address | Enable |  |  |
| MMS                               | 200 21     | 210      | TCP      | ~ |            |        |  |  |
|                                   |            |          | TCP      | ~ |            |        |  |  |
|                                   |            |          | TCP      | ~ |            |        |  |  |
|                                   |            |          | TCP      | ~ |            |        |  |  |

Passaggio 4. Nel campo Fine, immettere la porta che termina l'intervallo di porte da inoltrare.

Passaggio 5. Dall'elenco a discesa protocollo scegliere il protocollo di trasporto utilizzato dal servizio.

•TCP: questa opzione utilizza il protocollo TCP (Transmission Control Protocol). TCP è un protocollo di trasporto che offre affidabilità oltre la velocità.

·UDP: questa opzione utilizza UDP (User Datagram Protocol). UDP è un protocollo di trasporto che offre velocità e affidabilità.

•TCP e UDP: questa opzione utilizza sia TCP che UDP.

| Port Range Forwar | ding Rules Table | 9        |     |          |              |        |
|-------------------|------------------|----------|-----|----------|--------------|--------|
| Service Name      | Start Port       | End Port |     | Protocol | IP Address   | Enable |
| MMS               | 200              | 210      | TCP | ~        | 192.168.1.77 |        |
|                   |                  |          | TCP | ~        |              |        |
|                   |                  |          | TCP | ¥        |              |        |
|                   |                  |          | TCP | ~        |              |        |

Passaggio 6. Nel campo Indirizzo IP, immettere l'indirizzo IP dell'host che riceve il traffico IP. Questo è il traffico che è stato inoltrato al router.

Passaggio 7. Selezionare Abilita per abilitare la regola configurata.

Passaggio 8. Fare clic su Salva.